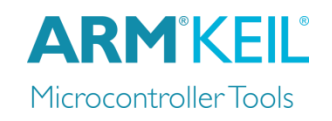

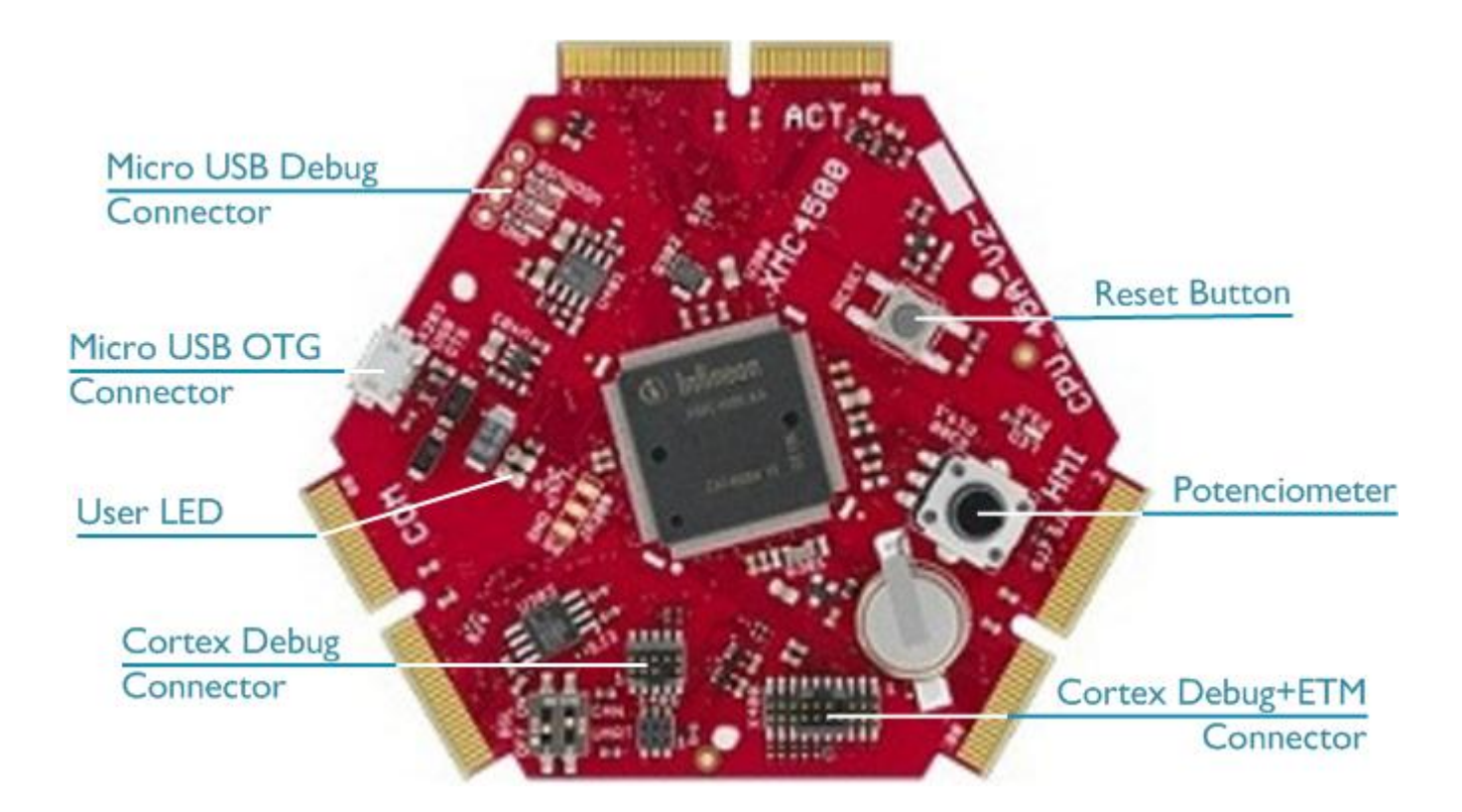

### Install Keil MDK Version 5

Download and install the MDK Core from

www.keil.com/mdk5/install

Add Software Pack using the Pack Installer

• Infineon::XMC4000\_DFP – Infineon XMC4000 Series Device Support

#### Power up the board

- Connect the board to the PC using the Debug Micro USB Connector
- Windows will recognize the USB device and install the required drivers automatically

**Verify Installation** using example projects provided in the Software Pack or download examples that apply to this board <a href="http://www.keil.com/boards2/infineon/xmc4500cpuboard\_generalpurpose\_cpu\_45b/">www.keil.com/boards2/infineon/xmc4500cpuboard\_generalpurpose\_cpu\_45b/</a>

• Copy an example using the Pack Installer. Compile, download to Flash, and debug the application. The provided examples are ready to run.

### **More Information**

• Board Supplier

### **Related Products**

- MDK Version 5
- Getting Started User's Guide
- MDK-Professional Middleware
- Learning Platform

www.infineon.com

www.keil.com/mdk5 www.keil.com/gsg www.keil.com/middleware www.keil.com/learn

# **Debug and Trace Configuration**

Infineon XMC4500 Hexagon Board

# **ARM**<sup>°</sup>KEIL<sup>°</sup> Microcontroller Tools

# J-LINK / J-TRACE Cortex

## Select the **J-LINK / J-TRACE Cortex** driver on the **Debug** tab.

| 🕅 Options for Target 'Blinky'                           | ×                                              |
|---------------------------------------------------------|------------------------------------------------|
| Device   Target   Output   Listing   User   C/C++   Asm | Linker Debug Utilities                         |
| C Use Simulator with restrictions Settings              | ⊡se: J-LINK / J-TRACE Cortex Settings Settings |
| Limit Speed to Real-Time                                |                                                |
| ✓ Load Application at Startup ✓ Run to main()           | ✓ Load Application at Startup ✓ Run to main()  |

Click on **Settings** and select the **SW** Port to configure the Serial Wire Debug (SWD) port.

| Cortex JLink/JTrace Target Driver Setup |                                     | ×    |
|-----------------------------------------|-------------------------------------|------|
| Debug Trace Flash Download              |                                     | ,    |
| J-Link / J-Trace Adapter                | SW Device                           |      |
| SN: serial number                       | IDCODE Device Name                  | Move |
| Device: J-Link Lite-XMC4200 Rev.1       | SWD Ox2BA01477 ARM CoreSight SW-DP  | Up   |
| HW : V1.00 dll : V5.10                  |                                     | Down |
| FW : J-Link Lite-XMC4200 Rev.1 ci       | J                                   |      |
| Port: Max Clock:                        | Automatic Detection ID CODE:        |      |
| SW 💌 5 MHz 💌                            | C Manual Configuration Device Name: |      |
| Auto Cik                                | Add Delete Update IR len:           |      |

## **Trace Settings**

For trace capability, configure ITM Trace by selecting the **Trace** tab.

Check **Enable** in **Trace Settings** and set the **Core Clock** speed to correspond to the CPU Core Clock.

Set **Trace Port** to Serial Wire Output – UART/NRZ.

Ensure to set the **SWO Clock** speed to maximum *1.000000 MHz*.

| Cortex JLink/JTrace Target Driver Setup                                                                                                    |                                                                                                    |                                                                                                    |  |
|----------------------------------------------------------------------------------------------------|----------------------------------------------------------------------------------------------------|----------------------------------------------------------------------------------------------------|--|
| Debug Trace   Flash Download                                                                                                    |                                                                                                    | [                                                                                                    |  |
| 🔽 Enable                                                                                                    | Core Clock: 10.000000 MHz                                                                                                    | Trace Cache Lines 2M 💌                                                                                                    |  |
| Trace Port     Serial Wire Output - UART/N     SWO Settings     Prescaler:   Core Clk / 10     Clock:   1.000000     MHz     Image: Autodetect max SWO Clk | PC Sampling<br>Prescaler: 1024*16 ▼<br>Prescaler: 1024*16 ▼<br>Periodic Period: <disabled><br/>on Data R/W Sample<br/>ETM Trace<br/>Enable</disabled> | Timestamps<br>Enable Prescaler: 1<br>Trace Events<br>CPI: Cycles per Instruction<br>EXC: Exception overhead<br>SLEEP: Sleep Cycles<br>LSU: Load Store Unit Cycles<br>FOLD: Folded Instructions |  |

## ULINKPro Debug and Trace Adapter

Connect the board to the PC using the **Cortex Debug+ETM Connector** and a debug adapter, for example ULINK*pro*. In µVision, select

| Options for Target 'UlinkPro'                                       | ×                                             |  |  |  |
|---------------------------------------------------------------------|-----------------------------------------------|--|--|--|
| Device Target Output Listing User C/C++ Asm Linker Debug Utilities  |                                               |  |  |  |
| C Use Simulator with restrictions Settings Limit Speed to Real-Time | ✓ Use: ULINK Pro Cortex Debugger ▼ Settings   |  |  |  |
| ✓ Load Application at Startup ✓ Run to main()                       | ✓ Load Application at Startup ✓ Run to main() |  |  |  |

Project – Options for Target – Debug and choose ULINK Pro Cortex Debugger.

Click **Settings** and configure the **Debug** connection for Serial Wire Debug (SWD) by selecting the Port **SW**.

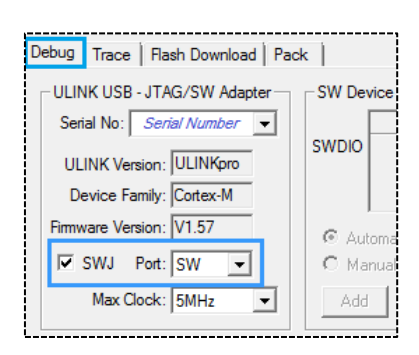

## **Trace Settings**

For full trace capability, configure ITM Trace by selecting the **Trace** tab.

Check the **Trace Enable** box.

Set the **Core Clock** speed to correspond to the CPU Core Clock.

Set **Trace Port** to Serial Wire Output – Manchester.

Ensure to set the **SWO Clock** speed to maximum *1.000000 MHz*.

| Cortex-M Target Driver Setup          |                                        | <b>—</b>                                    |
|---------------------------------------|----------------------------------------|---------------------------------------------|
| Debug Trace Flash Download            |                                        |                                             |
| Core Clock: 10.000000 MHz             | ▼ Trace Enable □ UnlimitedTrace        | 🗖 ETM Trace Enable                          |
| Serial Wire Output - Manchester       | Timestamps<br>Frescaler: 1             | Trace Events                                |
| SWO Clock Prescaler: 10<br>Autodetect | PC Sampling<br>Prescaler: 1024*16 V    | EXC: Exception overhead SLEEP: Sleep Cycles |
| SWO Clock: 1.000000 MHz               | Periodic Period: <disabled></disabled> | FOLD: Folded Instructions                   |

Other trace configuration settings are described in the ULINKpro User's Guide. Go to <u>www.keil.com/mdk5/ulink/ulinkpro</u>. Choose ULINKpro User's Guide in the Quick Links and continue with chapter Configure Cortex-M Devices for Tracing. Select the section that applies to the device used in the project target and continue with the topic Enable 4-Pin Trace (ETM).